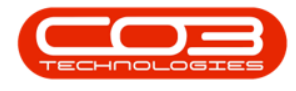

## **INVENTORY**

## **PARTS - TRANSACTIONS**

**Ribbon Access:** *Inventory > Parts* 

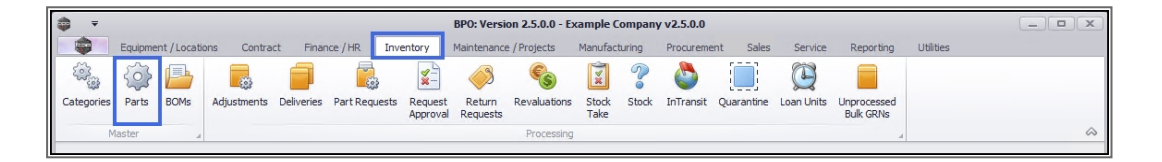

- 1. The *Part Listing* screen will display.
- 2. Here you can view a list of *part definitions* that have been set up on the system.
- 3. These part definitions store information relevant to the part, including:

|                        | 1-                     | Part Listin                  | ng - BPO: V  | ersion 2.5   | i.0.0 - Example | Company v  | 2.5.0.0      |        |               |           |            |                | x     |
|------------------------|------------------------|------------------------------|--------------|--------------|-----------------|------------|--------------|--------|---------------|-----------|------------|----------------|-------|
| Home Equipme           | ent / Locations Cont   | ract Finance / HR Inventor   | ry Main      | tenance / P  | rojects Manu    | ufacturing | Procuremen   | t Sale | s Service     | Reporting | Utilities  | _ 8            | ×     |
| Add Edit View Sav      | Layout Workspace       | s Refresh Export Rr          | eports       |              |                 |            |              |        |               |           |            |                | \$    |
| Flocessing a           | Tornas                 | a curent a runt a ru         | ports al     |              |                 |            |              |        |               |           |            | //             |       |
| Links #                | Drag a column header h | here to group by that column |              |              |                 |            | /            |        |               |           |            |                |       |
| Enter text to search 🗡 | PartCode 🔺             | Description                  | Status       | PartType     | CatDescription  | ModelNo    | Weight       | Volume | UnitOfMeasure | ShelfLife | PeriodType | PeriodTypeDesc |       |
| Functions              | <b>♀</b> # <b></b> ■⊂  | * <b>0</b> ¢                 | 8 <b>B</b> C | R <b>B</b> C | 10 C            | RBC        | 8 <b>B</b> C | 880    | REC           | -         | 8 EC       | R E C          | ^     |
|                        | 102-7854               | Network cable                | A            | с            | Spare Parts     |            |              |        |               | 0.00      |            |                |       |
| Items Supplied         |                        | SP19-12 Black Toner          | Α            | С            | Toners          |            |              |        |               | 0.00      |            |                |       |
|                        |                        | ZN Paper                     | Α            | С            | Stationery      |            |              |        |               | 0.00      |            |                |       |
|                        | 14-1234                | Toner                        | Α            | С            | Toners          |            |              |        |               | 0.00      |            |                |       |
| Substitutes            | ∃ 1414-147K            | SP1414 MFC                   | A            | С            | Toners          |            | 35.7         | 0      |               | 10.00     | уууу       | Years          |       |
|                        | 1458-96523             | K147 Kyocera Colour Copier   | A            | A            | Kyocera Multi   | K147       |              |        |               | 0.00      | m          | Months         |       |
|                        | ⊞ 147258               | Black Toner                  | Α            | С            | Toners          |            |              |        |               | 0.00      |            |                |       |
| Documents              | 147-888544             | K147 Black toner             | A            | С            | Toners          |            |              |        |               | 0.00      |            |                |       |
|                        | 147-888741             | K147 Yellow Toner            | Α            | С            | Toners          |            |              |        |               | 0.00      |            |                |       |
|                        | 15-856                 | Drum for SP1515              | Α            | В            | Spare Parts     |            | 1.5          | 0      | ea            | 0.00      |            |                |       |
| ROME                   | 1616-147K 1616-147K    | Black toner SP1616           | A            | С            | Toners          |            | 35.7         | 0      |               | 10.00     | уууу       | Years          |       |
| DOMS 2                 |                        | Drum for SP1616              | Α            | В            | Spare Parts     |            | 1.5          | 0      | ea            | 0.00      |            |                |       |
|                        | 1717-147K              | Black Toner SP1717           | Α            | С            | Toners          | 147K       | 0.5          |        |               | 0.00      | уууу       | Years          |       |
|                        |                        | Drum for SP1717              | Α            | В            | Spare Parts     |            | 1.5          |        | ea            | 0.00      |            |                |       |
| Stock Control          | 19-1234                | Test toner                   | Α            | С            | Toners          |            |              |        |               | 0.00      |            |                |       |
|                        |                        | Drum                         | Α            | С            | Spare Parts     |            |              |        |               | 0.00      |            |                |       |
|                        | 200PGFT                | 200 Page Feeder Tray         | Α            | В            | Accessories     | 200PGFT    |              |        |               | 0.00      |            |                |       |
|                        |                        | Cyan toner SP2020            | Α            | С            | Toners          |            |              |        |               | 0.00      |            |                |       |
|                        |                        | Black toner SP2020           | Α            | С            | Toners          |            | 15           | 10     |               | 0.00      |            |                |       |
| Processing             |                        | SP2020 Clear Toner           | Α            | С            | Toners          |            |              |        |               | 0.00      |            |                |       |
|                        |                        | Magenta toner SP2020         | Α            | С            | Toners          |            |              |        |               | 0.00      |            |                |       |
| Requisitions           |                        | Yellow toner SP2020          | Α            | С            | Toners          |            |              |        |               | 0.00      | -          |                | Ψ.    |
|                        |                        |                              |              |              | 4               |            |              |        |               |           | >          | )              | 2 I I |

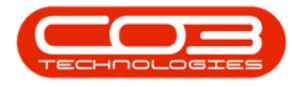

## Transactions

The Transactions tile directs you to a data grid of transactional information relating to the selected part:

- Goods Received Notes History
- Stock Issue History
- Stock Returns History
- Stock Transfer History
- Stock Adjustments History
- In the *Edit Part Code []* screen,
  - Click on the *Transactions* tile.

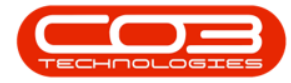

| e Back Save Layout                                                                                                    | Workspaces           |                            |   |               |         |                |                        |                    |              |           |   |
|----------------------------------------------------------------------------------------------------|----------------------|----------------------------|---|---------------|---------|----------------|------------------------|--------------------|--------------|-----------|---|
| ocest Form                                                                                                    | 10t a                |                            |   | -             | 1920    |                |                        |                    |              |           | 4 |
| r text to search P                                                                                                    | Part Code            | SP 2020                    |   | 00            | Gelect. | SteDescription | Wheetlame              | Binhame            | SalesArrCode | 0         | 1 |
| A MARINE MARKANINA ANA                                                                                                    | Description          | SP2020 Sprint Colour Multi |   | -             | V       | Ourban         | George White           | George Bin         | 1001         | X         |   |
|                                                                                                    |                      | Functional Copier          |   | ;             | V       | Prétoria       | PTA Main Wareh         | PM-A1              | 1000         | X         |   |
| BOMs                                                                                                    |                      |                            | ÷ | in the second | Ū       | Durban         | Off-Site               | Interes .          |              | 10        | 1 |
|                                                                                                    | Model No             | SP 2020                    |   | F             | 0       | Durban         | Cari_Whee              |                    |              |           |   |
|                                                                                                    | Part Type            | Serialised Equipment       | * | 15            |         | 12016          | -                      | - · · ·            |              | )         |   |
| Stack Control                                                                                                    | Taxable              | 1                          |   | 801           | Alloc   | ation          |                        |                    |              |           |   |
|                                                                                                    | Tax Rate             | 14.00                      | ٠ |               | select  | BOMCode        | Description            |                    | BOMTy        | pe BC     | Ņ |
|                                                                                                    | Category             | Hardware                   | ٠ | ,             | V       | SP2020PM1      | Sprint 2020 PM Machi   | ne Installation    | PM           | Pri       | 1 |
|                                                                                                    | Weight               | 5.2                        |   |               | ۵       | SP204VD        | SP204 New Deal         |                    | PM           | Ph        | 1 |
|                                                                                                    | Volume               |                            |   |               |         | YieldMono      | Mono Toner Yield BOM   | 1                  | YIELD        | Ye        |   |
| rocessing                                                                                                    | Unit of Measure      | ea                         |   |               |         | SP 20 20       | SP2020 Part List       |                    | PARTS        | Pa        | j |
| Children and Children and Chi | Single Supplier      |                            |   | 0             |         |                |                        |                    |              | /         |   |
| Requisitions                                                                                                    | Shelf Life           | 5                          |   | Pot           | t Mete  | 6              |                        | per c              |              |           |   |
|                                                                                                    | Shelf Life Period    | Years                      | • |               | select  | MeterDefCode   | MeterDescript          | on MeterTy         | pe Unit      | A         | 1 |
|                                                                                                    | Depreciation Method  | 5 Year Straight Line       | • | H             | X       | Colour         | Colour Meter           | CYCLE              | Copies       | A         | 1 |
| Purchase Orders                                                                                                    | Wear and Tear Hethod | 3 Year straight line       | , | -             | U II    | CODURAS        | Colour A3              | CILLE              | Copies       | R.        |   |
|                                                                                                    | Maintenance Craft    | Technician                 |   | 4             | N)      | Mono 1         | Mono A1                | CILLE              | Copies       | -         |   |
|                                                                                                    | Manufacturer         | Swint                      | p | 11            | L.      | Parana         | PMIN NV                | NTVIL-             | - Copes      | ;         |   |
| Requests                                                                                                    | Default Fee          | Cervice                    | • | Yie           | d Con   | ia i           |                        |                    |              |           |   |
| and constraints                                                                                                    | W'STUDIES TO S       | vo ma                      |   | 1             | Select. | PartCode       | PartDesc               |                    |              | MeterDef  | C |
|                                                                                                    |                      |                            |   | ,             | V       | SP2020         | SP 2020 Sprint Colour  | Multi Functional ( | Copier       | Mono      |   |
| Transactions                                                                                                    |                      |                            |   |               | ۵       | SP2020         | SP2020 Sprint Colour   | Multi Functional ( | Copier       | Colour    |   |
|                                                                                                    |                      |                            |   | T             |         | 5P2020         | SP2020 Sprint Colour   | Multi Functional ( | Copier       | MonoA3    |   |
|                                                                                                    |                      |                            |   |               |         | (02020)        | CO 30 30 Great Calcure | M IN Exectional (  | -            | Colores 3 |   |

- 1. A *Select Transaction Dates* screen will pop up.
- 2. Select the *Start Date* and *End Date* that you wish to view the part

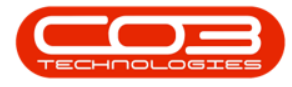

transactions for.

3. Click on OK.

|          | Ŧ          |                       |               |                  | Edit Part - CodeSP20       | 020 - BPO: Version | 2.1.0.71 - Exampl | e Company  | y    |              |                 |                   |           |          | ×              |
|----------|------------|-----------------------|---------------|------------------|----------------------------|--------------------|-------------------|------------|------|--------------|-----------------|-------------------|-----------|----------|----------------|
| 0        | Home       | Equipment an          | d Locations ( | Contract Finar   | ce and HR Inventory        | Maintenance and Pr | ojects Manufac    | turing Pro | ocur | ement        | Sales Service   | e Reporting       | Utilities | _        | 8 X            |
| E Save   | C)<br>Back | Save Layou            | t Workspaces  |                  | 1                          | Select Tran        | saction Dates     | <u> </u>   | • )  | x            |                 |                   |           |          |                |
| Proce    | ss a       | For                   | mat           |                  |                            | Home               |                   |            |      | $\sim$       |                 |                   |           |          |                |
| Links    |            | 4                     | 1             |                  |                            | 1 🕜 😋              |                   |            |      |              |                 |                   |           |          | 4              |
| Enter te | xt to sear | ch ,0                 |               | Part Code        | SP2020                     | Ok Back            |                   |            |      |              | SiteDescription | WhseName          | B         | inName   | IsPr           |
|          |            |                       |               | Description      | SP2020 Sprint Colour Multi |                    | 3                 |            |      |              | Pretoria        | PTA Main Wa       | reho P    | M-A1     | 1- 3           |
| BO       | Ms         |                       |               |                  | r ancional copier          | Processing         | 4                 |            |      |              | Cape Town       | CPT Main          | P         | lain Bi  | 10             |
|          |            |                       |               | Madal No.        | 502020                     | Start Date         | 2010/01/01        |            |      | -            | Durban          | DBN-A1            |           |          | 1              |
|          |            | AV DOLLAR DE LA COLOR |               | Proder No        | Second Equipment           | Start Date         | 2015/01/01        | 100        |      |              | Durhan          | Off Site Ware     | house     |          |                |
| Sto      | ick Contro | 40                    |               | Taxable          |                            | End Date           | 2019/06/01        | •          |      | 0            | ation           |                   |           |          | 4              |
|          |            |                       |               | Tax Rate         | 15.00                      | -                  | 1                 |            |      |              | BOMCode [       | Description       |           | BON      | Пуре           |
|          |            |                       |               | Category         | Hardware                   |                    |                   |            |      | 1.           | A4ADB01 /       | ADB List          |           | PAR      | TE A           |
|          |            |                       |               | Weight           | 5.2                        |                    |                   |            |      |              | AB1008 0        | Copier Service Li | st        | TAS      | K              |
| Proc     | essing     |                       |               | Volume           |                            | 2                  |                   |            | •    | $\checkmark$ | AB2001 /        | AB2001 Yield Re   | lated BOM | YIEL     | DU             |
|          |            |                       | Ur            | nit of Measure   | ea                         |                    |                   |            | 4    |              | 44 ADR03        | Architects Drawi  | na Rook   | PAR      | F <sup>C</sup> |
| Re       | quisitions |                       | Si            | ingle Supplier   |                            |                    |                   |            | Pa   | rt Mete      | rs              |                   |           |          | 4              |
|          |            |                       |               | Shelf Life       | 5                          |                    |                   |            |      | Select       | MeterDefCode    | MeterDescr        | iption I  | MeterTyp | e              |
| -        |            |                       | Sh            | nelf Life Period | Years                      | <b>•</b>           |                   |            |      |              | Colour A2       | Colour A2 M       | leter     | CYCLE    |                |
| Pur      | chase Oro  | ders                  | Deprec        | iation Method    | 5 Year Straight Line       | -                  |                   |            |      |              | ColourA3        | Colour A3         |           | CYCLE    | 0              |
|          |            |                       | Wear and      | d Tear Method    | 5 Year Straight Line       | •                  |                   |            | •    | $\checkmark$ | Mono            | Mono meter        | •         | CYCLE    | L.             |
|          |            |                       | Main          | itenance Craft   | Technician                 | •                  |                   |            | 4    |              | Mono 83         | Mono 43           |           | TYCLE    |                |
| Re       | quests     |                       | 1             | Manufacturer     | Sprint                     | Q                  |                   |            | Yie  | eld Conf     | ìg              |                   |           |          | 4              |
|          |            |                       |               | Default Fee      | Service                    | *                  |                   |            |      | Select       | MeterDefCode    | MeterDesc         | Yield     | YieldFa  | ctor           |
|          | 4          |                       |               |                  |                            |                    |                   |            | +    | $\checkmark$ | Mono            | Mono meter        | 1 000.00  | 1        | 1.( -          |
| Ira      | insactions |                       |               |                  |                            |                    |                   |            |      |              | Colour          | Colour Meter      | 500.00    | 0        | L.( U          |
|          |            |                       |               |                  |                            |                    |                   |            |      |              | MonoA3          | Mono A3           | 0.00      |          |                |
| 1        |            |                       |               |                  |                            |                    |                   |            | 4    |              | Colour A 2      | Colour A2         | 0.00      |          | 1              |
| Open Wi  | indows 🔻   |                       |               |                  |                            |                    |                   |            |      |              |                 |                   | 01 Jul    | 2019     | 0              |
| Open Wi  | indows *   |                       |               |                  |                            |                    |                   |            |      |              |                 |                   | 01 Jul    | 2019     | 0              |

The *Transactions for Part: []* screen will be displayed.

Here you can view a list of the following transactions raised for the selected part in the selected date range:

- 1. GRN (Goods Received Notes) History
- 2. Stock Issue History
- 3. Stock Return History
- 4. Stock Transfer History
- 5. Stock Adjustment History
- 6. Use the <u>filter row</u> to filter for a document type to make it easier to view the required transactions.
- 7. Click on *Back* to exit the screen.

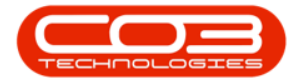

## Parts - Transactions

|             | Ŧ                         |              | 1         | ransactions for Pa | rt : SP2020 - BPO: Versio   | n 2.1.0.71 - Example C | ompany          |              |           |           |           |
|-------------|---------------------------|--------------|-----------|--------------------|-----------------------------|------------------------|-----------------|--------------|-----------|-----------|-----------|
| Hon         | me Equipment and Locat    | ons Contract | Finance a | nd HR Inventor     | y Maintenance and Proj      | ects Manufacturing     | Procurement S   | ales Service | Reporting | Utilities | _ & ×     |
| Back Sa     | iave Layout Workspaces    | Print Expo   | Refresh   |                    | 6                           |                        |                 |              |           |           |           |
|             | nn header here to group b | t column     |           |                    | /                           |                        |                 |              |           |           |           |
| DocNo       | DocType                   | EventDate    | PartCode  | PartDesc           | 1                           | WarehouseName          | BinLocationName | SerialNo     | UnitCost  | Quantity  | Value     |
| 9           |                           |              |           |                    |                             |                        |                 |              |           |           |           |
| GR000004    | 461 RECEIPT 💕             | 30 Apr 2019  | SP2020    | SP2020 Sprint Col  | our Multi Functional Copier | Main Warehouse         | DBN-A1          | 2020-102047  | 0.01      | 1.00      | 0.01      |
| GR000004    | 463 RECEIPT               | 30 Apr 2019  | SP2020    | SP2020 Sprint Col  | our Multi Functional Copier | Main Warehouse         | DBN-A1          | 019122010    | 0.00      | 1.00      | 0.00      |
| SI000008    | 312 ISSUE                 | 29 May 2019  | SP2020    | SP2020 Sprint Col  | our Multi Functional Copier | Main Warehouse         | DBN-A1          | AB999011     | 4 500.00  | 1.00      | -4 500.00 |
| SI00008     | 814 ISSUE                 | 29 May 2019  | SP2020    | SP2020 Sprint Col  | our Multi Functional Copier | Assets Warehouse       | Internal Assets | 2020-102041  | 500.00    | 1,00      | -500,00   |
| SI00008     | 801 ISSUE                 | 06 Jan 2019  | SP2020    | SP2020 Sprint Col  | our Multi Functional Copier | Main Warehouse         | DBN-A1          | AM001        | 4 500.00  | 1.00      | -4 500.00 |
| RE000002    | 202 RETURN                | 26 Feb 2019  | SP2020    | SP2020 Sprint Col  | our Multi Functional Copier | Main Warehouse         | DBN-A1          | AB999011     | 4 500.00  | 1.00      | 4 500.00  |
| TR000003    | 397 TRANSFER              | 28 Feb 2019  | SP2020    | SP2020 Sprint Col  | our Multi Functional Copier | Main Warehouse         | DBN-A1          | AB999015     | 4 500.00  | 1.00      | -4 500.00 |
| TR000003    | 397 TRANSFER              | 28 Feb 2019  | SP2020    | SP2020 Sprint Col  | our Multi Functional Copier | George Warehouse       | George_2_Bin    | AB999015     | 4 500.00  | 1.00      | 4 500.00  |
| TR000003    | 398 TRANSFER              | 28 Feb 2019  | SP2020    | SP2020 Sprint Col  | our Multi Functional Copier | Main Warehouse         | DBN-A1          | AB999018     | 4 500.00  | 1.00      | -4 500.00 |
| TR000003    | 398 TRANSFER 🦘            | 28 Feb 2019  | SP2020    | SP2020 Sprint Col  | our Multi Functional Copier | George Warehouse       | George_Bin      | AB999018     | 4 500.00  | 1.00      | 4 500.00  |
| TR000003    | 399 TRANSFER              | 28 Feb 2019  | SP2020    | SP2020 Sprint Col  | our Multi Functional Copier | Main Warehouse         | DBN-A1          | AM003        | 4 500.00  | 1.00      | -4 500.00 |
| TR000003    | 399 TRANSFER              | 28 Feb 2019  | SP2020 4  | SP2020 Sprint Col  | our Multi Functional Copier | George Warehouse       | George_Bin      | AM003        | 4 500.00  | 1.00      | 4 500.00  |
| SA000002    | 268 ADJUST                | 28 Feb 2019  | SP2020    | SP2020 Sprint Col  | our Multi Functional Copier | George Warehouse       | George_Bin      | AM003        | 4 500.00  | 1.00      | -4 500.00 |
| SA000002    | 268 ADJUST                | 28 Feb 2019  | SP2020    | SP2020 Sprint Col  | our Multi Functional Copier | George Warehouse       | George_Bin      | AM003        | 5 000.00  | 1.00      | 5 000.00  |
| SI00008     | 807 ISSUE                 | 02 Apr 2019  | SP2020    | SP2020 Sprint Col  | our Multi Functional Copier | Assets Warehouse       | Internal Assets | 2020-103053  | 4 500.00  | 1.00      | -4 500.00 |
|             |                           | 5            |           |                    |                             |                        |                 |              |           |           |           |
| Open Window | ows 🔻                     |              |           |                    |                             |                        |                 |              |           | 01 Jul 2  | 019 🔅 ,   |

MNU.028.004

Help v2.5.1.4 - Pg 5 - Printed: 27/06/2024